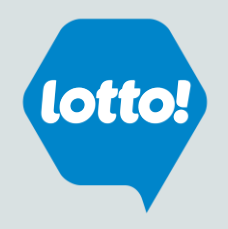

### Internet Explorer \*Different browser versions may differ slightly

- 1. Go to Tools > Internet Options
- 2. Select the Privacy tab
- 3. In the Pop-up Blocker section
  - a) Click Settings
  - b) In the **Exceptions** section input the website address to allow: **\*.bclc.plateau.com** (note: be sure to include an \* and a period before the word bclc)
  - c) Click Add the site should appear in Allowed sites box.
- 4. Click Close.

|    | _                           | σ×         | Internet Options                                          | ? ×                    | Pop-up Blocker Settings                                                                                  | ×          |
|----|-----------------------------|------------|-----------------------------------------------------------|------------------------|----------------------------------------------------------------------------------------------------|------------|
|    | ÷ ۵                         | 💮 🏡 🌞 🙂    | General Security Privacy Content Connect                  | ions Programs Advanced | Exceptions                                                                                               |            |
|    | Print                       | >          | Settings                                                  |                        | Pop-ups are currently blocked. You can allow pop-ups from websites by adding the site to the list below. | specific   |
|    | File                        | >          |                                                           | Sites Advanced         | Address of website to allow:                                                                             |            |
|    | Zoom (115%)                 | > <b>^</b> | Location                                                  |                        | *.bcic.plateau.com                                                                                       | Add        |
| H. | Safety                      | >          | Never allow websites to request your<br>physical location | Clear Sites            | Allowed sites:                                                                                           |            |
| ne | Add site to Apps            |            | Pop-up Blocker                                            |                        | bclc.plateau.com                                                                                         | Remove     |
|    | View downloads              | Ctrl+1     | Turn on Pop-up Blocker                                    | Settings               | F                                                                                                    | Remove all |
|    | Manage add-ons              |            | InPrivate                                                 | nte Breusie e starte   |                                                                                                    |            |
|    | F12 Developer Tools         |            | Ubable cooldars and excensions when inpri                 | vale browsing starts   |                                                                                                    |            |
|    | Go to pipped sites          |            |                                                           |                        |                                                                                                    |            |
|    | Compatibility View settings |            |                                                           |                        |                                                                                                    |            |
|    | Compatibility view settings |            |                                                           |                        | Notifications and blocking level:                                                                        |            |
|    | Internet options            |            |                                                           |                        | Play a sound when a pop-up is blocked. Show Notification har when a pop-up is blocked.                   |            |
|    | About Internet Explorer     |            |                                                           |                        | Blocking level:                                                                                          |            |
|    |                             |            |                                                           |                        | Medium: Block most automatic pop-ups                                                                     | $\sim$     |
|    |                             |            |                                                           |                        | Learn mar sheet Der un Diselan                                                                           | 0          |
|    |                             |            | Some <u>settings</u> are managed by your system           | tem administrator.     | Learn more about Pop-up blocker                                                                          | Close      |
|    |                             |            | ОК                                                        | Cancel Apply           |                                                                                                    |            |

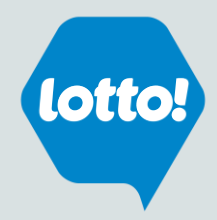

## **Mozilla Firefox** \*Different browser versions may differ slightly

- 1. From the Firefox drop down on the top right select **Options**
- 2. Click Privacy & Security tab
- 3. Scroll down to the Permissions section
  - a) Next to 'Block pop-up windows', click on Exceptions
- 4. Input the website address: bclc.plateau.com
- 5. Click Save Changes

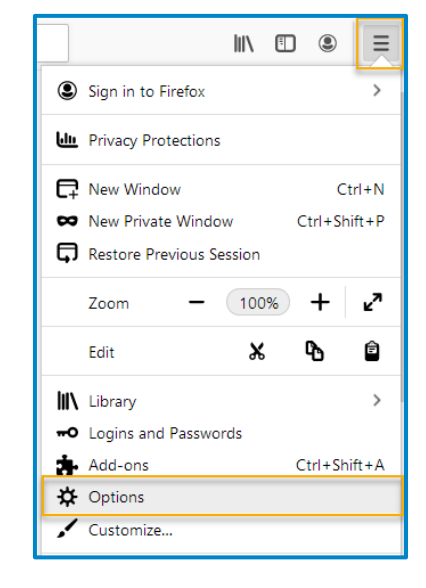

| 🔅 Options          | × +                                                                   |                   |  |  |  |
|--------------------|-----------------------------------------------------------------------|-------------------|--|--|--|
| ← → ♂ @            | Sirefox about:preferences#privacy                                     |                   |  |  |  |
|                    | ③Your browser is being managed by your organization.                  | nd in Options     |  |  |  |
| 🔅 General          | Permissions                                                           |                   |  |  |  |
| Home Home          | O Location                                                            | Se <u>t</u> tings |  |  |  |
| <b>Q</b> Search    | Camera                                                                | Se <u>t</u> tings |  |  |  |
| Privacy & Security | Julicrophone                                                          | Se <u>t</u> tings |  |  |  |
|                    | Notifications Learn more                                              | Se <u>t</u> tings |  |  |  |
| Sync Sync          | Pause notifications until Firefox restarts                            |                   |  |  |  |
|                    | Autoplay                                                              | Se <u>t</u> tings |  |  |  |
|                    | Block pop-up windows                                                  | Exceptions        |  |  |  |
|                    | ✓ Warn you when websites try to install add-ons                       | Exceptions        |  |  |  |
|                    | Prevent accessibility services from accessing your browser Learn more |                   |  |  |  |
|                    |                                                                       |                   |  |  |  |
|                    |                                                                       |                   |  |  |  |

| Allowed Websites - Pop-ups                                                                                                    | ×            |  |
|----------------------------------------------------------------------------------------------------|--------------|--|
| You can specify which websites are allowed to open pop-up windows. Type the exact address of the site you want to allow and then click Allow. |              |  |
| Address of website                                                                                                    |              |  |
| bclc.plateau.com                                                                                                    |              |  |
|                                                                                                    | Allow        |  |
| Website Statu:                                                                                                    | s 🔺          |  |
| http://bclc.plateau.com Allow                                                                                                    | /            |  |
| https://bclc.plateau.com Allow                                                                                                    | v            |  |
|                                                                                                    |              |  |
|                                                                                                    |              |  |
|                                                                                                    |              |  |
|                                                                                                    |              |  |
|                                                                                                    |              |  |
|                                                                                                    |              |  |
| Remove Website Remove All Websites                                                                                                    |              |  |
| Cancel                                                                                                    | Save Changes |  |
|                                                                                                    |              |  |

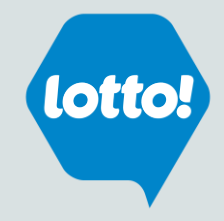

#### **Google Chrome** \*Different browser versions may differ slightly

- 1. When Google Chrome blocks pop-ups for a site, the  $\boxed{\mathbf{x}}$  icon may appear in the address bar.
- 2. Click the icon to see a list of the blocked pop-ups.
- 3. Click the link for the pop-up window that you'd like to see.
- 4. To always see pop-ups for the site, select Always show pop-ups from [site].

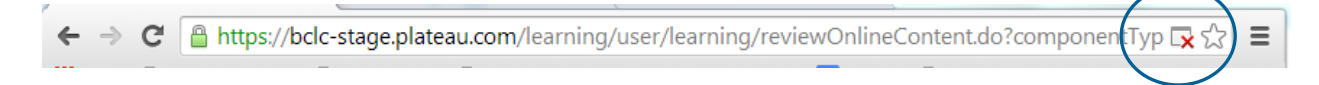

#### If the icon does not appear in the address bar, you can manually allow pop-ups from a site

- 1. Click the Chrome menu 😝 🔢 on the browser toolbar.
- 2. Select Settings.

3. Click the link to **advanced** – at the bottom of the page.

| Λ  | In the Driver         | and coourity | . a a ati a a | alial an | Cito Cottin |      |
|----|-----------------------|--------------|---------------|----------|-------------|------|
| 4. | in the <b>Privacy</b> | and security | / section,    | CIICK ON | Sile Selli  | igs. |

- 5. In the **Permissions** section
  - a) Click Pop-ups and redirects
  - b) Click on Add, and input [\*.]bclc.plateau.com (note: be sure to include the square parenthesis, an \* and a period before the word bclc)

Advanced

c) Select Add

| Add a site           |            |
|----------------------|------------|
| Site                 |            |
| [*.]bclc.plateau.com |            |
|                      |            |
|                      |            |
|                      | Cancel Add |
|                      |            |

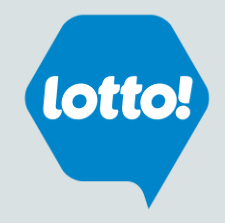

# Safari \*Different browser versions may differ slightly

- 1. From the Safari menu, choose **Preferences...**
- 2. Click the Websites tab.
- 3. On the left menu, click **Pop-up Windows**
- 4. Beside 'When visiting other websites', select Allow

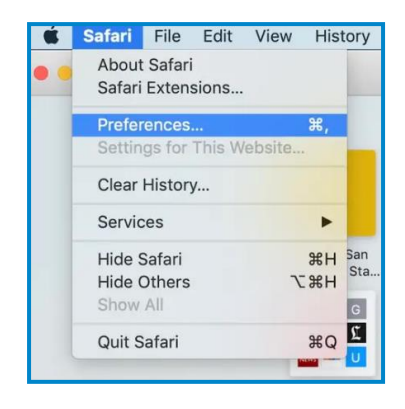

| General Tabs AutoFill Passwords Search                                    | Websites                                     |                           |
|---------------------------------------------------------------------------|----------------------------------------------|---------------------------|
| General<br>Reader<br>Content Blockers<br>Auto-Play<br>Page Zoom<br>Camera | Allow pop-up windows on the websites below:  |                           |
| Camera  Microphone  Location  Pop-up Windows                              | No Configured Websites                       |                           |
|                                                                           | Remove When visiting other websites: Allow S | 3lock and Notify<br>3lock |
|                                                                           |                                              | Allow                     |

≻